# Jak rozpocząć pracę?

SWDE Manager jest aplikacją służącą do przeglądania graficznych i opisowych danych ewidencji gruntów i budynków zapisanych w formacie SWDE (.swd, .swg, .swde).

Pracując w SWDE Managerze, możesz przeglądać dane ewidencyjne (dotyczące np. budynków, lokali czy dzierżaw), dokonać selekcji obiektów (np. działek ewidencyjnych czy budynków), konwertować dane do różnych układów geodezyjnych (92, 2000, 65), a także przeglądać i drukować raporty.

Wszystkie opcje są dostępne w głównym pasku narzędzi programu.

```
k Dane ewidencyjne Rejestr cen i nieruchomości Edycja Narzędzia Raporty O programie..
```

Pracę w aplikacji rozpocznij od otwarcia pliku zapisanego w formacie SWDE. Po wczytaniu wybranego pliku, uzyskasz dostęp do danych graficznych i opisowych.

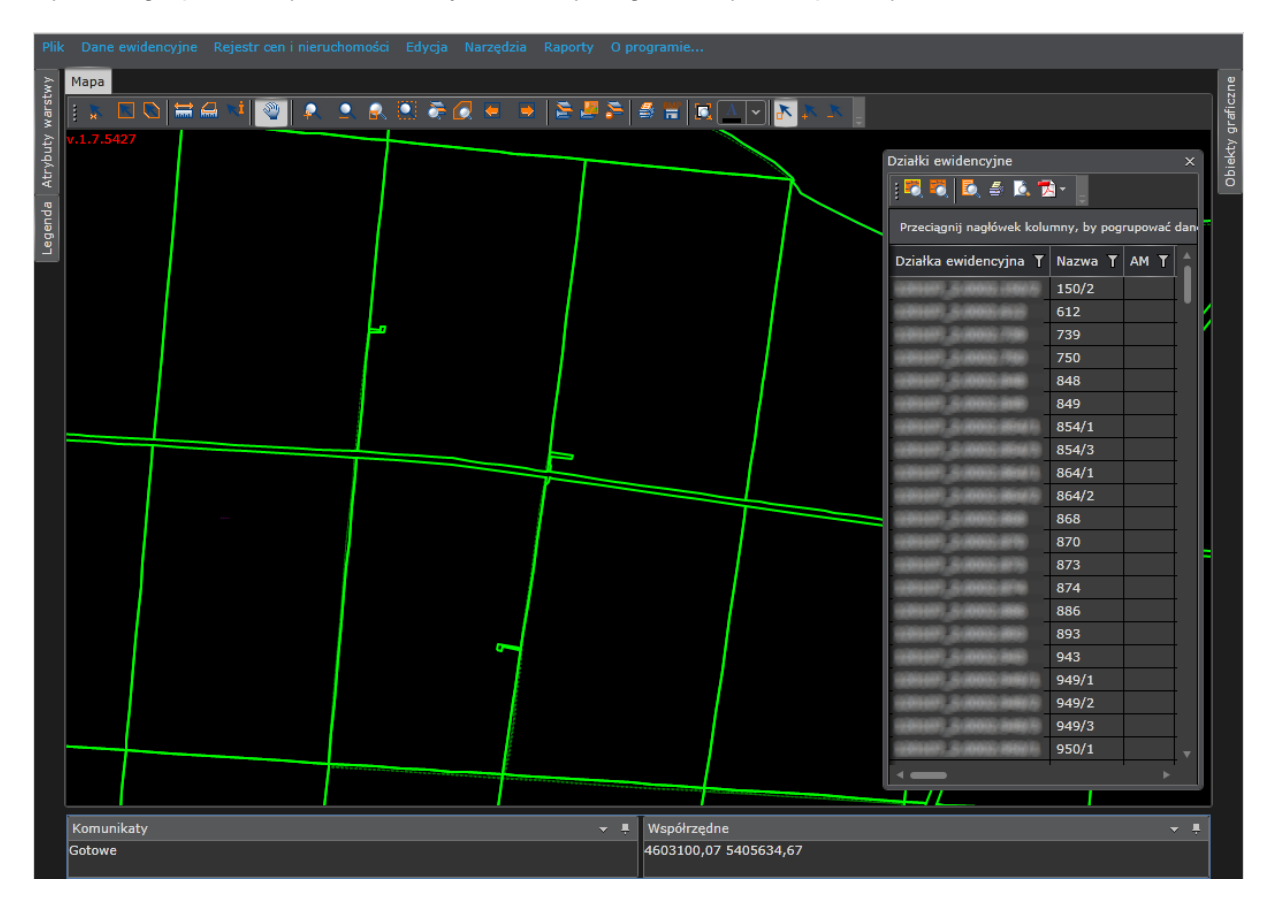

## Мара

Do przeglądania mapy służą narzędzia (np. przybliżanie, oddalanie, mierzenie odległości czy wczytywanie warstw), które znajdziesz na pasku narzędzi mapy.

| i 🐒 🖪 🖸 🗮 🖨 📢 | 🤍 🔍 | _ 🔍 🔒 | k 🔝 📚 🙋 | 🗶 💌 🚬 | s 🖉 🏂 🗐 | : 🛗 🖂 🔺 💦 🖡 |  |
|---------------|-----|-------|---------|-------|---------|-------------|--|
|---------------|-----|-------|---------|-------|---------|-------------|--|

Dostępne są następujące narzędzia:

- wybierz - po włączeniu funkcji kliknij lewym przyciskiem myszy na obiekt,

- wybierz prostokątem - po włączeniu funkcji kliknij lewym przyciskiem myszy w miejscu, gdzie chcesz, aby znalazł się pierwszy wierzchołek prostokąta oraz przeciągnij przeciwległy wierzchołek tak, aby obiekty do zaznaczenia znalazły się wewnątrz prostokąta,

- wybierz poligonem - po włączeniu funkcji kliknij lewym przyciskiem myszy w miejscu, gdzie ma znaleźć się pierwszy wierzchołek poligonu oraz wskaż kolejne wierzchołki poligonu tak, aby wybierane obiekty znalazły się wewnątrz poligonu; po wykreśleniu oczekiwanej liczby wierzchołków kliknij prawym przyciskiem myszy, by zaakceptować operację,

- zmierz odległość - funkcja mierzy odległość między dwoma punktami na mapie; po włączeniu funkcji wskaż punkty tworzące mierzony odcinek, klikając lewym przyciskiem myszy; aby wyświetlić odległość, ponownie kliknij lewym przyciskiem myszy,

- zmierz powierzchnię - funkcja mierzy powierzchnię wewnątrz utworzonego poligonu; po jej włączeniu wyznacz wierzchołki poligonu lewym przyciskiem myszy, a następnie prawym zaakceptuj operację,

- pokaż dane opisowe - funkcja wyświetla dane opisowe zaznaczonego elementu; po włączeniu funkcji wskaż wybrany element, klikając lewym przyciskiem myszy, a następnie zatwierdź wybór, ponownie klikając lewym przyciskiem myszy,

- przesuń - funkcja służy do przesuwania widoku mapy; aby przesunąć widok mapy, kliknij na mapie lewym przyciskiem myszy i - trzymając wciśnięty lewy przycisk myszy - przesuń myszą w pożądanym kierunku,

- przybliż - funkcja służy do przybliżania się do miejsca wskazanego na mapie; po jej włączeniu kliknij lewym przyciskiem myszy w miejsce na mapie, do którego chcesz się przybliżyć; aby uzyskać wymagany efekt, operację możesz powtórzyć kilkakrotnie,

- oddal - funkcja służy do oddalania się od miejsca wskazanego na mapie; po jej włączeniu kliknij lewym przyciskiem myszy w miejsce na mapie, od którego chcesz się oddalić; aby uzyskać wymagany efekt, operację możesz powtórzyć kilkakrotnie,

- przybliż do okna - funkcja służy do przybliżania się na mapie do obszaru wyznaczonego prostokątem; po włączeniu funkcji kliknij lewym przyciskiem myszy w miejscu, gdzie chcesz, aby znalazł się pierwszy wierzchołek prostokąta oraz przeciągnij przeciwległy wierzchołek tak, aby obiekty do zaznaczenia znalazły się wewnątrz prostokąta,

e przybliż do całości - funkcja służy do przybliżenia widoku do całości danych graficznych,

- przybliż do wybranej warstwy - funkcja służy do przybliżenia widoku do obiektów graficznych wybranej warstwy, którą możesz zaznaczyć na panelu legendy znajdującym się z lewej strony mapy,

**I** - przybliż do wybranych elementów - funkcja służy do przybliżenia widoku do obiektów graficznych wybranych za pomocą funkcji: wybierz, wybierz prostokątem, wybierz poligonem,

- poprzedni widok - funkcja służy do cofnięcia widoku mapy do poprzedniej zmiany/operacji,

🖹 - następny widok - funkcja służy do przejścia do następnego widoku mapy,

- wczytaj warstwę - funkcja służy do wczytania warstwy z pliku znajdującego się na dysku twardym komputera; po włączeniu funkcji wybierz plik znajdujący się na dysku twardym komputera,

- wczytaj raster - funkcja służy do wczytania rastra z pliku znajdującego się na dysku twardym komputera; po włączeniu funkcji wybierz plik znajdujący się na dysku twardym komputera,

📔 - usuń warstwę - funkcja usuwa warstwę wczytaną z pliku,

🕌 - drukuj - funkcja umożliwia wydruk mapy,

- zapisz jako bitmapę - funkcja zapisuje aktualny widok mapy jako bitmapę; po włączeniu funkcji wybierz lokalizację na dysku twardym komputera, w której plik zostanie zapisany,

- aktywne przesuwanie mapy - funkcja przesuwa mapę automatycznie; jeśli obszar, na którym aktualnie pracujesz, znajduje się blisko którejś z krawędzi, kliknij przy tej krawędzi lewym przyciskiem myszy, aby mapa przesunęła się automatycznie,

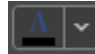

🔟 - zmień kolor tła - funkcja służy do zmiany koloru tła mapy,

- nowy wybór - funkcja służy do wybrania obiektu/obiektów (za pomocą narzędzi: wybierz, wybierz prostokątem lub wybierz poligonem),

- dodaj do wybranych - funkcja służy do dodania kolejnego/kolejnych obiektu/obiektów do wcześniej wybranych (za pomocą narzędzi: <u>wybierz</u>, <u>wybierz</u> prostokątem lub <u>wybierz</u> poligonem),

- usuń z wybranych - funkcja służy do usunięcia wybranego/wybranych wcześniej obiektu/obiektów (za pomocą narzędzi: <u>wybierz</u>, <u>wybierz prostokątem</u> lub <u>wybierz</u> <u>poligonem</u>).

Ponadto, masz dostęp do paneli z legendą, atrybutami warstwy czy obiektami graficznymi. Panele znajdują się po obu stronach mapy.

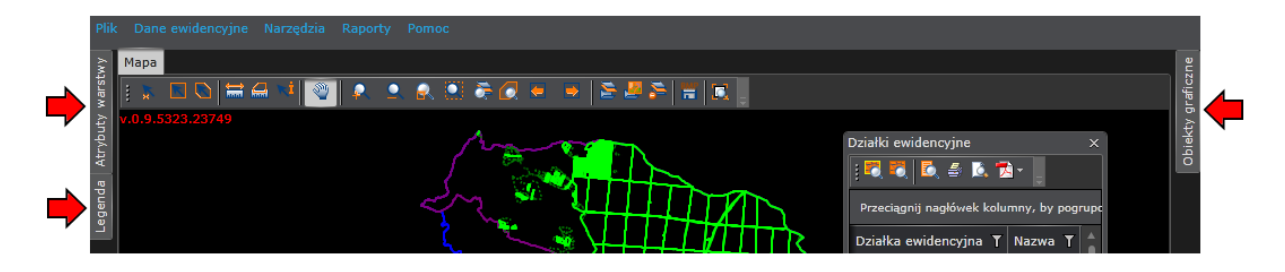

Panel z legendą pozwala włączać i wyłączać widok warstw z takimi elementami jak np. budynki, działki ewidencyjne czy obręby ewidencyjne.

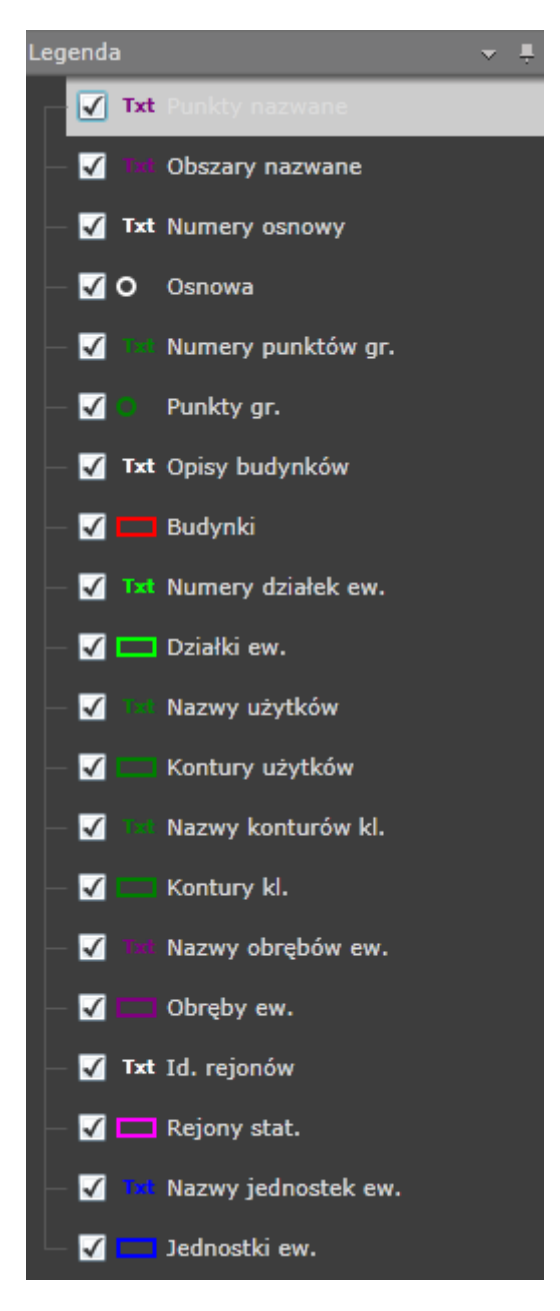

Panel z atrybutami warstwy pozwala zmieniać takie atrybuty warstwy jak np. nazwę fontu, kolor obrysu czy kąt obrotu.

| Atry | buty warstwy  | ×        |                   | Atry | /buty warstwy         | ~             | ÷           | Atr | /buty warstwy      | ~             | ÷   |
|------|---------------|----------|-------------------|------|-----------------------|---------------|-------------|-----|--------------------|---------------|-----|
| ^    | Tekst         |          |                   |      | Punkt                 |               |             |     | Poligon            |               |     |
|      | Generalizacja |          | ~                 |      | Generalizacja         | niewidoczny   | ~           |     | Kolor obrysu       | A             | -   |
|      | Kąt obrotu    | 0 🔤      |                   |      | Kolor obrysu          | A             | $\mathbf{}$ |     | Kolor stylu        |               |     |
|      | Kolor         | A        | <u>A</u> ▼<br>oma |      | Kolor wypełnienia     |               | $\mathbf{}$ |     | Kolor wypełnienia  |               |     |
|      | Nazwa fontu   | Tahoma   |                   |      | Rodzaj                | kwadrat       | ~           |     | Rodzaj wypełnienia | nie wypełnior | n ~ |
|      | Rozmiar fontu | :        | 3 鏱               |      | Rodzaj wypełnienia    | nie wypełnior | ~           |     | Styl obrysu        | ciągła        |     |
|      | Styl fontu    | normalny |                   |      | Szerokość obrysu [px] | 2             | Ş           |     | Styl wypełnienia   | pełne         |     |
|      | Wyrównanie    |          |                   |      | Wielkość [px]         | 1             | Ş           |     | Szerokość [px]     | 2             | 2 🄤 |

Panel z obiektami graficznymi pozwala na podgląd szczegółowych danych dotyczących zaznaczonego obiektu, takich jak np. współrzędne geometryczne.

| Obiekty graficzne 👻 📮               | Obiekty graficzne 🔍 🔻               | Obie | kty graficzne       | ▼ ₹                 |
|-------------------------------------|-------------------------------------|------|---------------------|---------------------|
| Elementy wybrane Geometria Atrybuty | Elementy wybrane Geometria Atrybuty | Elei | menty wybrane Geom  | etria Atrybuty      |
| ⊿ Działki ew.                       | ⊿ Poligon                           |      | Wartość 🕇           | Opis <b>T</b>       |
| 120107_3.0802.1219                  | ⊿ Ring 0                            | •    | 120107_310003.1219  | Działka ewidencyjna |
|                                     | X: 193,41; Y: 717,69                |      | 1219                | Nazwa               |
|                                     | X: 203,19; Y: 816,16                |      |                     | АМ                  |
|                                     | X: 210,51; Y: 888,03                |      | 120107_3.0002       | Obręb ew.           |
|                                     | X: 222,33; Y: 000,33                |      | 120107_210002-0117  | Jednostka rej.      |
|                                     | X: 232,05; Y: 129,49                |      |                     | Data władania       |
|                                     | X: 255,47; Y: 128,39                |      |                     | Rejon stat.         |
|                                     | X: 246,45; Y: 000,33                |      |                     | Wartość             |
|                                     | X: 240,64; Y: 928,6                 |      |                     | Data wyceny         |
|                                     | X: 222,6; Y: 715,05                 |      | 0.01 ha             | Dokładność          |
|                                     |                                     |      |                     | Nr rejestru zab.    |
|                                     |                                     |      | 10700               | Pow. ew. [m2]       |
|                                     |                                     |      |                     | Pow. geod. [m2]     |
|                                     |                                     |      | 2010-10-25 14:10:16 | Data weryfikacji    |
|                                     |                                     |      | 1995-03-03 00:00:00 | Data utworzenia     |
|                                     |                                     |      | False               | Archiwalny          |

### Dane ewidencyjne

Wszelkie dane ewidencyjne, które zechcesz przejrzeć, zostaną wyświetlone w postaci zakładek poniżej głównego paska narzędzi programu.

| Plik  |                                                  | arzędzia R | aporty  |            |         |                      |                |                 |                |            |              |           |        |   |         |
|-------|--------------------------------------------------|------------|---------|------------|---------|----------------------|----------------|-----------------|----------------|------------|--------------|-----------|--------|---|---------|
| wγ    | Mapa Jednostki ewiden                            | cyjne Obrę | by ewid | lencyjne I | Działki | ewidencyjne          | Budynki        | Kontury użytków | Użytki gruntow | e Dokument | y Instytucje | Dzierżawy |        | × | ne      |
| warst |                                                  |            |         |            |         |                      |                |                 |                |            |              |           |        |   | grafic: |
| /buty | Przeciągnij nagłówek kolumny, by pogrupować dane |            |         |            |         |                      |                |                 |                |            |              |           |        |   | ekty g  |
| Atry  | Działka ewidencyjna 🍸                            | Nazwa 🕇    | ам т    | Obręb ew   | . Т     | Jednostka r          | rej. T         | Data władania 🍸 | Rejon stat. 🕇  | Wartość 🍸  | Data wyceny  | T Dokładn | iość 🍸 | Â | obi     |
| Ida   | 0.00007-0.00000-0.0000                           | 150/2      |         |            |         |                      | 000.000        |                 |                |            |              | 0.01 ha   |        |   |         |
| ager  | 000003(0000000)                                  | 612        |         |            |         |                      | 000.000        |                 |                |            |              | 0.01 ha   |        |   |         |
| Ľ     | 000003/0000-790                                  | 739        |         |            |         |                      | 000/0010       |                 |                |            |              | 0.01 ha   |        |   |         |
|       | 000003/0000-750                                  | 750        |         | 10000014   |         | 100000.00            | 000.000        |                 |                |            |              | 0.01 ha   |        |   |         |
|       | 0000030000000                                    | 848        |         | 10000014   |         | 100000.00            | 000,000        |                 |                |            |              | 0.01 ha   |        |   |         |
|       | 00000.2000.000                                   | 849        |         | 100000014  |         | 100000.00            | 000.000        |                 |                |            |              | 0.01 ha   |        |   |         |
|       | 0000003 (0000000000)                             | 854/1      |         | 10000014   |         | 100000.00            | 000,000        |                 |                |            |              | 0.01 ha   |        |   |         |
|       | 100000100000000000000000000000000000000          | 854/3      |         |            |         |                      | Sector Sector  |                 |                |            |              | 0.01 ha   |        |   |         |
|       | 100000-20000-00467                               | 864/1      |         | -          |         | CONTRACTOR OF STREET | <b>BRACKER</b> |                 |                |            |              | 0.01 ha   |        |   |         |

Aby wyświetlić pożądane informacje, wybierz je z listy danych ewidencyjnych (z głównego paska narzędzi).

| Plik | Dane ewidencyjne Re | jestr cen i | nieruchomości | Edycja |
|------|---------------------|-------------|---------------|--------|
|      | Jednostki ewidency  | ne          |               |        |
| stw  | Obręby ewidencyjne  |             |               | 1221   |
| ¥ar  | Działki ewidencyjne | <u> </u>    | P - R         |        |
| uty  | / Budynki           |             |               |        |
| rybi | Kontury użytków     |             |               |        |
| At   | Kontury klasyfikacy | jne         |               |        |
| lda  | Użytki gruntowe     |             |               |        |
| eger | Punkty graniczne    |             |               |        |
| Ľ    | Dokumenty           |             |               |        |
|      | Jednostki rejestrow | e           |               |        |
|      | Lokale              |             |               |        |
|      | Osoby fizyczne      |             |               |        |
|      | Instytucje          |             |               |        |
|      | Małżeństwa          |             |               |        |
|      | Podmioty grupowe    |             |               |        |
|      | Dzierżawy           |             |               |        |
|      | Jednostki rejestrow | e zal.      |               |        |
|      | Dziennik zmian      |             |               |        |
|      | Punkty osnowy       |             |               |        |
|      | Punkty nazwane      |             |               |        |
|      | Obszary nazwane     |             |               |        |
|      | Grupy rejestrowe    |             |               |        |

Możesz nie tylko przeglądać wyświetlone dane opisowe, ale także zobaczyć je na mapie, wydrukować czy wyeksportować do plików PDF i/lub MS Word.

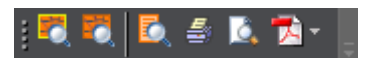

Dostępne są następujące opcje:

Image: pokaż na mapie - funkcja pokazuje na mapie zaznaczony na liście element,

- pokaż wszystkie na mapie - funkcja pokazuje na mapie wszystkie elementy znajdujące się na liście,

- szczegóły - funkcja wyświetla szczegółowe dane dotyczące zaznaczonego na liście elementu; aby wyświetlić szczegóły, kliknij w ikonę (III) znajdującą się na początku wiersza przy podstawowych danych wybranego wcześniej elementu,

|     | Mapa Działki ewidencyjne Działka ew.                                                                                                    |           |
|-----|----------------------------------------------------------------------------------------------------|-----------|
|     | 1 🖏 🖆 🛝 🔁 - 🕛                                                                                                    |           |
|     | Działka ewidencyjna 🕇 Nazwa 🍸 AM 🍸 Obręb ew. 🍸 Jednostka rej. 🍸                                                                                                    |           |
|     | ■ 220007_2.0007_8.0007_8.0007_8.0007_8.0007_8.0007_8.0007_8.0007_8.0007                                                                                                    |           |
| apa | Działki ewidencyjne Działka ew.                                                                                                    | ×         |
|     | Działka ewidencyjna T Nazwa T AM T Obręb ew. T Jednostka rej. T Data władania T Rejon stat. T Wartość T Data wyceny T Dokładność T Nr rejestru zab. T Pow. ew. [m2] T Pow.<br>854/1 0.01 ha 2100                                                                                                    | geod. [m2 |
| Þ   | Sposób zagospodarowania (OFU)   T   Rodzaj użytku (OZU)   T   Klasa bonitacyjna (OZK)   T   Powierzchnia ew. [m]   T   Data utworzenia   T   Archiwalny   T     Ls   V   2100   1/1/1980   1/1/1980   1/1/1980   1/1/1980   1/1/1980   1/1/1980   1/1/1980   1/1/1980   1/1/1980   1/1/1980   1/1/1980   1/1/1980   1/1/1980   1/1/1980   1/1/1980   1/1/1980   1/1/1980   1/1/1980   1/1/1980   1/1/1980   1/1/1980   1/1/1980   1/1/1980   1/1/1980   1/1/1980   1/1/1980   1/1/1980   1/1/1980   1/1/1980   1/1/1980   1/1/1980   1/1/1980   1/1/1980   1/1/1980   1/1/1980   1/1/1980   1/1/1980   1/1/1980   1/1/1980   1/1/1980   1/1/1980   1/1/1980   1/1/1980   1/1/1980   1/1/1980   1/1/1980   1/1/1980   1/1/1980   1/1/1980   1/1/1980   1/1/1980   1/1/1980   1/1/1980   1/1/1980   1/1/1980   1/1/1980   1/1/1980   1/1/1980   1/1/1980   1/1/1980   1/1/1980   1/1/1980 |           |
|     | Adres T Kraj T Województwo Powiat/Miasto Gmina/Dzielnica Ulica T Nr domu Nr lokalu Miejscowóć T Kod Poczta T Data utworzenia T Archiv   Forma władania T Udział T Podmiot T Data weryfikacji T Data utworzenia T Archiv                                                                                                    | valny T   |
|     | Właściciel 1/1 1 1 3/3/1995 12:00:00 AM 3/3/1995 12:00:00 AM 3/3/1995 12:00:00 AM AM 3/3/1995 12:00:00 AM AM 3/3/1995 12:00:00 AM AM 3/3/1995 12:00:00 AM AM 3/3/1995 12:00:00 AM AM AM AM AM AM AM AM AM AM AM AM AM                                                                                                    |           |
| •   | Dokument T Kotzaj T Data dokumentu T Data przyjęca T sygnatula T się rejestrowy T Opis dokumentu T Data weryfikacji T Data utworzenia 1 Archiwalny T<br>Dokument T Rodzaj T Data dokumentu T Data przyjęcia T Sygnatura T Sąd rejestrowy T Opis dokumentu T Data weryfikacji T Data utworzenia 1 Archiwalny T<br>Kalicia wieczysta                                                                                                    |           |
|     | Dokument T Rodzaj T Data dokumentu T Data przyjęcia T Sygnatura T Sąd rejestrowy T Opis dokumentu T Data weryfikacji T Data utworzenia T Archiwalny T                                                                                                    |           |

🚔 - drukuj - funkcja służy do wydrukowania listy elementów,

- podgląd wydruku - funkcja służy do podejrzenia listy elementów, którą możesz wydrukować,

eksport danych - funkcja służy do wyeksportowania danych do plików PDF i/lub MS Word.

## Grupowanie danych ewidencyjnych

Wyświetlone dane możesz pogrupować. Aby pogrupować dane, przeciągnij nagłówek kolumny z wybranym parametrem na obszar znajdujący się nad listą z wyświetlonymi danymi.

| Plik  | Dane ewidencyjne Na                              | arzędzia R | laporty  | Pomoc        |      |                         |                 |                |           |                 |              |        |  |
|-------|--------------------------------------------------|------------|----------|--------------|------|-------------------------|-----------------|----------------|-----------|-----------------|--------------|--------|--|
| stwy  | Mapa Jednostki ewiden                            | cyjne Obr  | ęby ewid | lencyjne Dzi | ałki | ewidencyjne Budynki     | Kontury użytków | Użytki gruntow | e Dokumen | ty Instytucje D | zierżawy     | x szne |  |
| war   |                                                  |            |          |              |      |                         |                 |                |           |                 |              |        |  |
| /buty | Przeciągnij nagłówek kolumny, by pogrupować dane |            |          |              |      |                         |                 |                |           |                 |              |        |  |
| Atry  | Działka ewidencyjna 🍸                            | Nazwa 🍸    | ам Т     | Obręb ew.    | T    | Jednostka rej. 🛛 🕇      | Data władania 🍸 | Rejon stat. 🍸  | Wartość 🕇 | Data wyceny 🍸   | Dokładność 🕇 | obi    |  |
| nda   |                                                  | 150/2      |          |              |      | 000007-00000-0000       |                 |                |           |                 | 0.01 ha      |        |  |
| ager  | 000000.000000000                                 | 612        |          | 100000.000   |      | 100000-00000-0000       |                 |                |           |                 | 0.01 ha      |        |  |
| Ľ     | 000007.200002-790                                | 739        |          | 100000-000   |      | 100000-01000-0000       |                 |                |           |                 | 0.01 ha      |        |  |
|       | 000003-00000-750                                 | 750        |          | 100000-010   |      | 000007-00000-0000       |                 |                |           |                 | 0.01 ha      |        |  |
|       | 00000.0000.000                                   | 848        |          | 100000.000   |      | 1000000.00000000000     |                 |                |           |                 | 0.01 ha      |        |  |
|       | 00007,2000,000                                   | 849        |          |              |      | 0.0000.0000.0000        |                 |                |           |                 | 0.01 ha      |        |  |
|       | 000003-20000-05449                               | 854/1      |          | 100000-010   |      |                         |                 |                |           |                 | 0.01 ha      |        |  |
|       | 00000.00000.0000                                 | 854/3      |          | 100000.000   |      | 1000000.00000000000     |                 |                |           |                 | 0.01 ha      |        |  |
|       | 0000003/00000000000                              | 864/1      |          | 100000.000   |      | CONTRACT, CONTRACTOR OF |                 |                |           |                 | 0.01 ha      |        |  |

## Filtrowanie danych ewidencyjnych

Oprócz grupowania, dostępne jest również filtrowanie wyświetlonych danych. Możesz filtrować dane w obrębie każdej z kolumn. Aby otworzyć panel filtrowania danych, kliknij w ikonę () znajdującą się z prawej strony nagłówka kolumny.

| Mapa Jednostki ewidencyjne Obręl      | by ewidencyjne   Działki e | widencyjne Budynki Kontur | y użytków Użytki grun | towe Dokument    | y Osoby fi | zyczne     | Dzierżawy      | ×            |
|---------------------------------------|----------------------------|---------------------------|-----------------------|------------------|------------|------------|----------------|--------------|
| : R. R. L. 🛎 L. 🔁 🚦                   |                            |                           |                       |                  |            |            |                |              |
| Przeciągnij nagłówek kolumny, by pogr | upować dane                |                           |                       |                  |            |            |                |              |
| Sposób zagospodarowania (OFU) 🍸       | Rodzaj użytku (OZU) 🍸      | Klasa bonitacyjna (OZK) 🍸 | Powierzchnia ew. [m]  | T Data weryfika  | cji T      | Data       | u:worzenia T   | Archiwalny T |
| w                                     |                            |                           | 500                   |                  | vatka      |            | 80 12:00:00 AM |              |
| Ls                                    |                            | IV                        | 700                   |                  | SLKU       |            | 80 12:00:00 AM |              |
| Ls                                    |                            | IV                        | 700                   | 100              |            | î          | 80 12:00:00 AM |              |
| Ls                                    |                            | IV                        | 700                   | 200              |            |            | 80 12:00:00 AM |              |
| Ls                                    |                            | ш                         | 700                   | 230              |            |            | 80 12:00:00 AM |              |
| Ls                                    |                            | ш                         | 700                   | 300              |            |            | 80 12:00:00 AM |              |
| Ls                                    |                            | III                       | 700                   | <u>400</u>       |            |            | 80 12:00:00 AM |              |
| Ls                                    |                            | v                         | 700                   | ✓ 500            |            |            | 80 12:00:00 AM |              |
| Ls                                    |                            | IV                        | 700                   | 600              |            |            | 80 12:00:00 AM |              |
| Ls                                    |                            | IV                        | 700                   | <br><b>V</b> 700 |            |            | 80 12:00:00 AM |              |
| ٤                                     |                            | IV                        | 500                   | 800              |            |            | 80 12:00:00 AM |              |
| Ł                                     |                            | IV                        | 500                   |                  |            |            | 09 2:20:53 PM  |              |
| Tr                                    |                            |                           | 500                   | 900              |            |            | B0 12:00:00 AM |              |
| Tr                                    |                            |                           | 500                   | 1000             |            |            | B0 12:00:00 AM |              |
| Tr                                    |                            |                           | 700                   | Pokaż dane:      |            |            | 80 12:00:00 AM |              |
| R                                     |                            | IIIa                      | 700                   | równe            |            |            | 80 12:00:00 AM |              |
| R                                     |                            | v                         | 500                   |                  |            |            | 80 12:00:00 AM |              |
| Ls                                    |                            | IV                        | 500                   |                  |            |            | 80 12:00:00 AM |              |
| Ł                                     |                            | IV                        | 700                   |                  |            |            | 80 12:00:00 AM |              |
| Ls                                    |                            | IV                        | 500                   | równe            |            |            | 80 12:00:00 AM |              |
| Ls                                    |                            | IV                        | 500                   |                  |            |            | 80 12:00:00 AM |              |
| Ls                                    |                            | IV                        | 700                   | Cilitary i       | 141        | <u>El.</u> | 80 12:00:00 AM |              |
|                                       |                            |                           |                       | Filtruj          | wyczysc    |            |                |              |

### Integracja z danymi graficznymi

Jeśli posiadasz dane tekstowe i graficzne zapisane w dwóch osobnych plikach, możesz połączyć je w SWDE Managerze.

Aby to zrobić, najpierw wczytaj plik z danymi tekstowymi (Plik/Otwórz), a następnie użyj opcji pozwalającej na ich integrację z danymi graficznymi (Edycja/Integracja z danymi graficznymi). Po wczytaniu plików, aplikacja połączy dane w odpowiedni sposób.

# Usuwanie danych o podmiotach

W SWDE Managerze możesz usunąć dane o jednostkach rejestrowych, podmiotach i ich udziałach władania, własności (Edycja/Usuwanie/danych o podmiotach).

## Narzędzie selekcji obiektów

Obiekty na mapie możesz selekcjonować według następujących kryteriów: bez danych opisowych oraz z powielonymi identyfikatorami. Po wybraniu danego kryterium, aplikacja zaznacza na mapie wszystkie obiekty, które nie posiadają danych opisowych i/lub posiadają powielone identyfikatory.

Obiekty nieposiadające danych opisowych to takie, które znajdziesz na mapie, jednak nie mają one przypisanych danych szczegółowych (np. właściciela, adresu czy daty utworzenia).

Obiekty posiadające powielone identyfikatory to takie, które znajdziesz na mapie w różnych obrębach ewidencyjnych i będą miały błędnie przypisane te same numery.

# Narzędzie konwersji do innego układu

Aplikacja umożliwia konwertowanie danych do różnych układów geodezyjnych (92, 2000, 65). Po wybraniu danego układu, mapa zostaje przekonwertowana.

# Raporty

Dla wybranych danych możesz wyświetlić raporty, które możesz także wydrukować.

### Eksportowanie i zapisywanie pliku

SWDE Manager umożliwia eksportowanie danych do SHP oraz do pliku SWDE w kilku wariantach (podziel na obręby, wybrane obiekty na mapie, na podstawie listy działek).

| Plik | Dane ewidencyjne                | Edy | cja | Narzędzia   | Rap | oorty | O programie                |
|------|---------------------------------|-----|-----|-------------|-----|-------|----------------------------|
| (    | Otwórz                          |     |     |             |     |       |                            |
| ;    | Zapisz jako<br>Zapisz plik jako | •   |     |             |     |       |                            |
| ]    | mportuj plik SWDE               |     |     |             |     |       |                            |
| 1    | Eksportuj                       | Þ   | d   | o SHP       |     |       |                            |
|      | Istawienia                      |     | d   | o pliku SWD | E 🕨 |       | podziel na obręby          |
|      | Statystyki                      |     |     |             |     |       | wybrane obiekty na mapie   |
| I    | Metadane                        |     |     |             |     |       | na podstawie listy działek |

Ponadto, możliwe jest zapisanie nie tylko pliku zawierającego zarówno dane opisowe, jak i graficzne, ale także pliku tylko z danymi opisowymi lub tylko z graficznymi.

| Plik | Dane ewidencyjne  | Edy |   | Narzędzia    | Raporty    | O prog |  |
|------|-------------------|-----|---|--------------|------------|--------|--|
| 0    | itwórz            |     |   |              |            |        |  |
| z    | apisz jako        |     |   |              |            |        |  |
| Z    | apisz plik jako   | •   | P | lik z danymi | ewidencyj  | nymi   |  |
| Ir   | mportuj plik SWDE |     | P | lik z danymi | graficznyr | ni     |  |
| E    | ksportuj          | •   |   |              |            |        |  |
| U    | stawienia         |     |   |              |            |        |  |
| s    | tatystyki         |     |   |              |            |        |  |
| M    | letadane          |     |   |              |            |        |  |